## SDメモリーカードを使う

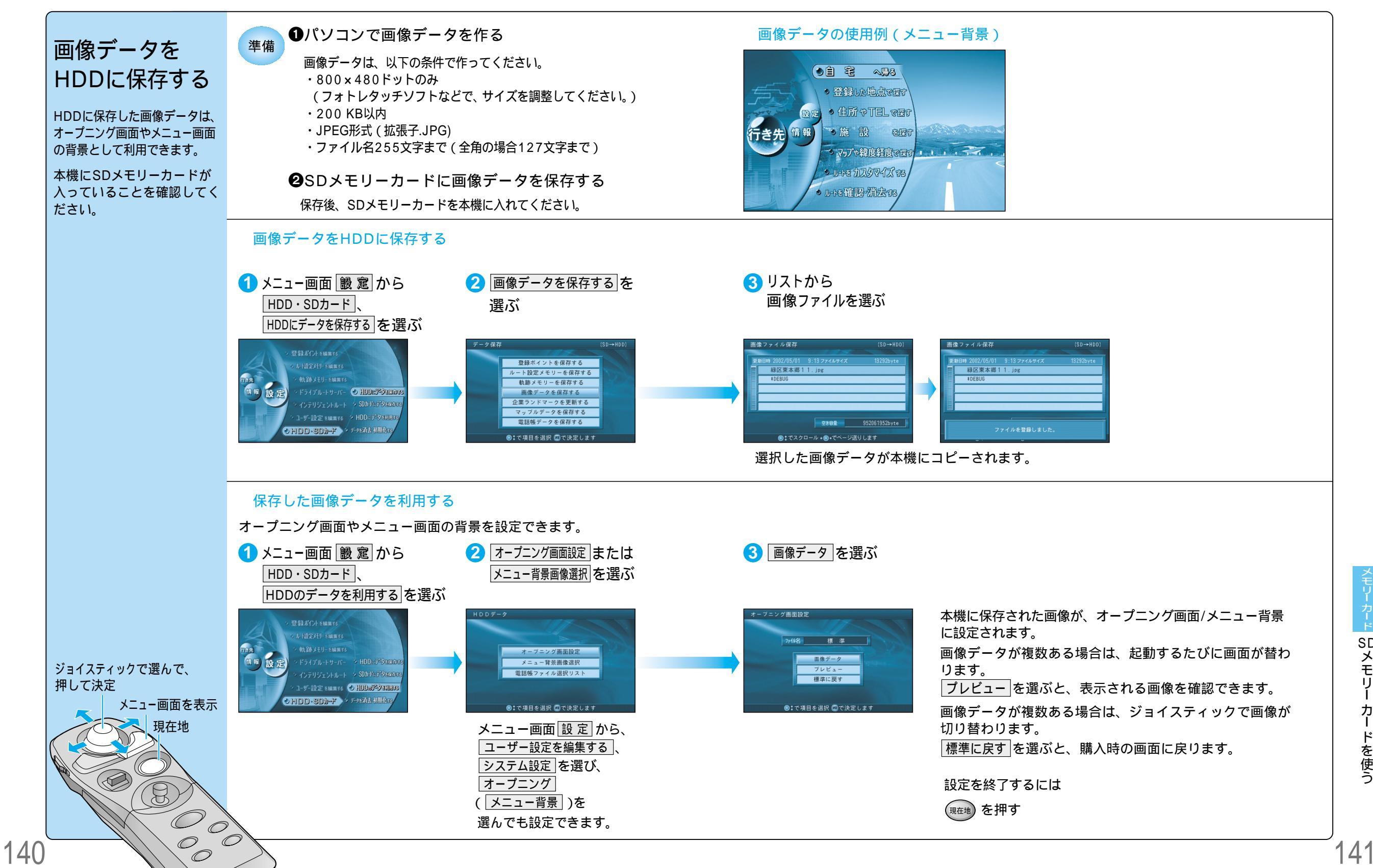